## Objective

- TERMINALFOUR Site Manager allows you to change the order in which the sections appear on your site structure.
- By default, sections of your site structure appear in the order in which they were created.
- At times, you would want the sections to have a particular order based on your needs.

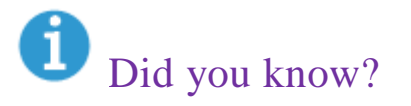

You can re-order your menus using the subsection ordering?

## Section ordering

Locate the section whose sub-sections you want to reorder, then on "Actions" menu select "Edit section": (*see fig. 1*)

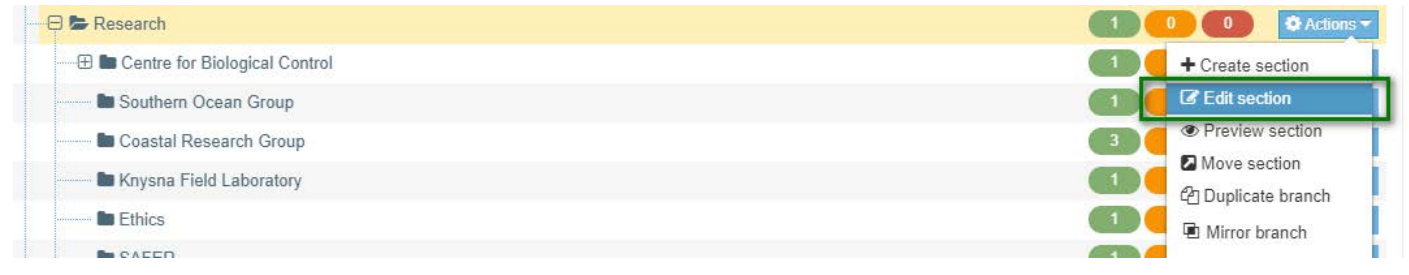

Figure 1: The edit section option as shown on the drop down menu

The next dialog box will be "**General section details**", with a tabbed menu. The last option of the tabbed menu, named "**More**", is a drop down with a "**Subsections**" option: (**see fig. 2**)

| 葦 General                         | Content      | 📥 Page layouts                   | More 🔻                                            |   |  |
|-----------------------------------|--------------|----------------------------------|---------------------------------------------------|---|--|
| Genera                            | I section of | details                          | <ul> <li>Metadata</li> <li>Subsections</li> </ul> |   |  |
|                                   | Name         | * Research                       | <ul> <li>Edit rights</li> <li>옥 Access</li> </ul> | A |  |
|                                   | Statu        | us Approved                      | 1                                                 | - |  |
| Section options Show in Archive s |              | navigation<br>section<br>section |                                                   |   |  |
| Advanc                            | ed setting   | js                               |                                                   |   |  |
|                                   | Keyword      | ds Enter som                     | e text                                            |   |  |

Figure 2: General section details with a tabbed menu, we want the "More" dropdown of the tabbed menu

Clicking on the "**subsections**" option will reveal a list of the current section's subsections as shown on **figure 3**: (*if you have more than 10 subsections, you can use the* **Display** *toggle to change the number of records displayed*)

|         |                   |              |                            |                         | Enable automa    | tic ordering ( |      | 3   |
|---------|-------------------|--------------|----------------------------|-------------------------|------------------|----------------|------|-----|
|         |                   | 10           | Undo last action           | Undo all actions        | & Bulk actions 💌 | + Create s     | sect | tio |
| Display | 10 v record       | ls           |                            |                         | Filter:          |                |      |     |
| Order   | Name              |              | Las                        | Last modified           |                  | tions          |      | C   |
| ÷       | Centre for Biolog | ical Control | April 7, 2016 10:08 AM     |                         |                  | Actions -      | •    | ſ   |
| +       | Southern Ocean    | Group        | Aug                        | August 2, 2012 11:00 AM |                  |                | •    | Ľ   |
| ÷       | Coastal Researc   | h Group      | March 27, 2018 1:35 PM     |                         |                  | Actions -      | •    | I   |
| ÷       | Knysna Field Lat  | ooratory     | August 2, 2012 11:00 AM    |                         |                  | Actions -      | •    | I   |
| ÷       | Ethics            |              | February 16, 2018 12:43 PM |                         |                  | Actions -      | •    | I   |
| ÷       | SAFER             |              | August 2, 2012 11:00 AM    |                         |                  | Actions 👻 🖣    | •    | I   |
| +       | WRMRG             |              | Aug                        | ust 2, 2012 11:00 AM    | 0                | Actions -      | •    | T   |

Figure 3: Inside the subsections dialog with subsections listed:

You can then use the cross arrow to drag each item of the list to the desired position.

I will move the "Ethics" section to a position above "**Knysna Field Laboratory**" and **save changes**, then illustrate the effect on the site structure on figure 4 below:

| 🖯 🏷 Research                                                                                                    |        | 🚺 🚺 🚺 🚺 🚺 Acti  |
|----------------------------------------------------------------------------------------------------|--------|-----------------|
| 🕀 🗄 Centre for Biological Control                                                                               |        | Create section  |
| Southern Ocean Group                                                                                            | aefore | C Edit section  |
| Coastal Research Group                                                                                          | P      | Preview section |
| 🖿 Knysna Field Laboratory                                                                                       |        | ▲ Move section  |
| Ethics                                                                                                    |        | Mirror branch   |
| Second Second                                                                                                   |        |                 |
| E Research                                                                                                    | After  |                 |
|                                                                                                    |        | 1 0 0 🌣 Acti    |
| E Southern Ocean Group                                                                                          |        | 1 0 0 🕸 Acti    |
| 🖿 Coastal Research Group                                                                                        |        | 3 0 0 ¢Acti     |
| Ethics                                                                                                    |        | 1 0 0 & Acti    |
| http://www.communications.com/www.communications.com/www.communications.com/www.com/www.com/www.com/www.com/www |        | 1 0 0 ¢Acti     |
| SAFER                                                                                                    |        | 1 0 0 🗣 Acti    |
| WRMRG                                                                                                    |        | 0 0 0 Ø Acti    |

*Figure 4: The site structure with the moved folder highlighted.* 

**NB:** You can move more than one item at a time, you can rearrange the entire subfolder order before clicking "**save changes**".